# ミタマンマメガネH.264 簡易取り扱いマニュアル

Version1.0. y

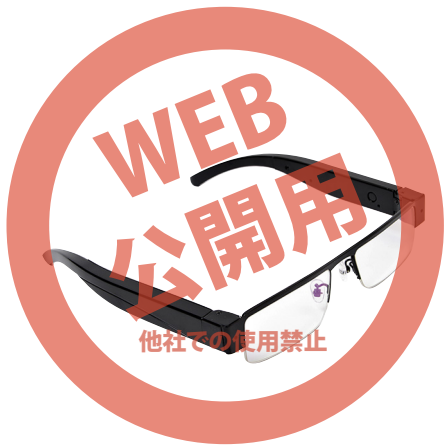

保証期間: 6ヶ月 ※納品書・レシート等が保証書の代わりとなります。

## ● 充電·給電方法

下記のように充電用ポートに付属のUSBケーブルで、パソコンや USB-ACアダプター(別途ご用意下さい)などと、USB接続することで 自動的に充電が開始され、LEDが青点灯になります。約5~6時間で充電 完了します。接続を解除してください。※USB接続中は撮影できません。

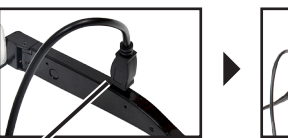

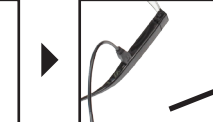

USB ポートへ接続して下さい

充電用ポート

## ● microSDカードの装着方法

下の写真のようにmicroSDスロットにmicroSDカード(別途ご用意下さい)を装着してください。

カードの印字面をメガネの外側にして押し込んで下さい。約1mmほど出 っ張ります。外す場合はピンセットなどを使い、カードを引き出して取り外 して下さい。

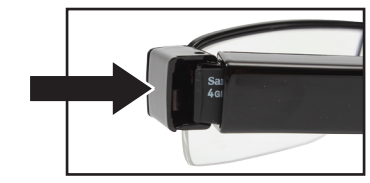

### サポートのご案内

記載内容に不備がある場合、新しいマニュアルを公開している場合がございます。ダウンロードページをご確認ください。 http://www.thanko.jp/support/download.html

お買い上げいただいた商品の調子が悪い、壊れたと思われる 症状が発生した場合は、Q&Aページをご確認ください。 http://www.thanko.jp/support/qa.html

改善が見られない場合は、まずはメールにてお問い合わせく ださい。

#### メールでのお問い合わせ

お客様のお名前、商品名、ご利用のOS (Vista,7)、お問い合わせ内容を記載し、下記アドレスまでご連絡下さい。 support@thanko.jp

#### 修理のご案内

動作しない、お買い上げ時から問題が発生しているなどの場 合は、ご連絡不要にて対応をさせていただきます。下記ペー ジをご確認いただき、商品の送付を御願いします。 http://www.thanko.jp/support/repair.html

## サンコーカスタマーサ<u>ポート</u>

〒101-0021 東京都千代田区外神田5-6-12 コーワビル3 4F (月〜金 10:00-12:00、13:00-18:00 祝日を除く) TEL:03-5812-1519 FAX:03-5812-1520

#### ● 動画撮影方法

#### ○起動

ON OFF (録画)スイッチを3秒ほど長押しして下さい。メガネ内側 のLEDライトが青と赤色が点灯し、しばらくすると青色点灯になり (ボタン操作が無いと約1分で自動オフ)、スタンパイモードになりま す。

## ■メガネ左・内側

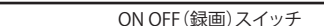

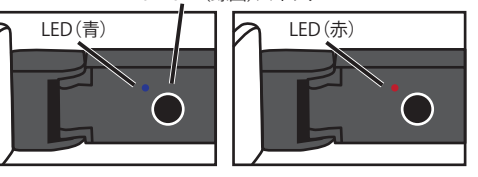

#### ○ 録画開始

スタンパイモード時に、ON OFF (録画)スイッチを2秒ほど長押しして 下さい。メガネ内側のLEDライトが青に3回点滅後消灯し、録画を開 始します。

#### ○ 保存および電源オフ

録画中に、ON OFF (録画) スイッチを押して下さい。録画を停止し LEDライトが赤に3回点滅しファイルが保存されて、電源がオフにな ります。

# ●仕様

ご注意

※防水機能はありません。

で曲げて調節して下さい。

● 写真撮影方法

記動

す。

○写真撮影

バイモードになります。

■メガネ左・内側

LED消灯

撮影

※実際の視線より若干上側が撮影されます。

※録画ファイルは、microSDの空きが無くなると古いフ

は、16GB以上の空きのあるmicroSDをご用意下さい。

ON OFF (録画) スイッチを3秒ほど長押しして下さい。メガネ内側

のLEDライトが青と赤色に点灯し、しばらくすると青色点灯になり

(ボタン操作が無いと約1分で自動オフ)、スタンバイモードになりま

スタンバイモード時に、ON OFF (録画) スイッチを短く押してして下

さい。メガネ内側のLEDライトが消灯し、撮影。再度青く点灯しスタン

スイッチを短く押す

LED(青)

スタンバイ

ァイルを上書きします。1回の撮影で上書きされない為に

※メガネの幅が広い場合はフレーム中央のブリッジを手

| サイズ      | 150×150×30mm                     |
|----------|----------------------------------|
| 重量       | 40g                              |
| 対応OS     | Windows XP+VISTA+7+8             |
| 電源       | USBより充電                          |
|          | 300mAh リチウムポリマーバッテリー内蔵           |
| インターフェース | mini 8Pin USB                    |
| 付属品      | 収納袋・USBケーブル・レンズクリーナークロス          |
| 記録ファイル   | 1280×720、A V I (5分で1ファイル=約340MB) |
|          | 4032×3024、JPG(約0.8MB)            |
| 録画時間     | 約40分                             |
| 充電時間     | 約5~6時間                           |
| 記録メディア   | MicroSDカード 2GB~32GB              |
| フレームレート  | 30 f p s                         |
|          |                                  |

# ●各部・操作部説明

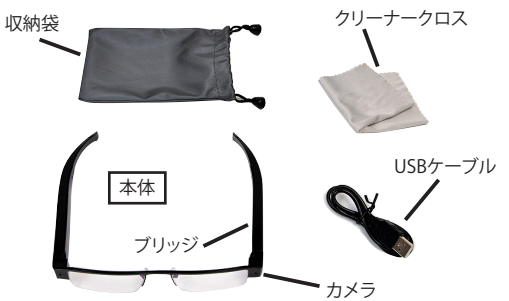

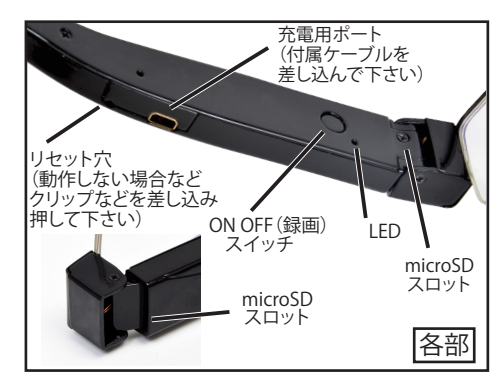

## ● 撮影したデーターをコピーする

本製品の「充電ポート」と USB ケーブルを先に接続します。つぎに、 パソコンの USB 端子に USB ケーブルを接続します。 ※充電もされますが、パソコン上では microSD がリムーバブルディ

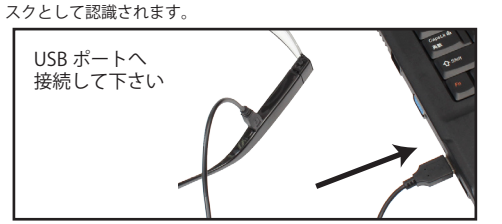

スタートボタン→マイコンピュータをクリックします。

○WindowsVista/7/8 の場合 スタートボタン→コンピュターをクリックします。

「リムーバブルディスク」をダブルクリックします。

○下記のフォルダ内に各データが保存されています。 「リムーバブルディスク」内の「DCIM」フォルダの「101DSCIM」フォ ルダに PICT0001(.AVI)、PICT0002(.AVI) と連番で保存されていきます。

撮影したデーターが表示されますので、ダブルクリックすると再生 されます。

※録画したデータが大容量になる場合があるため、撮影データをパ ソコン本体にコピーしてから再生することを推奨しています。

-1-

### 撮影したデーターをコピーする

撮影したデーターをパソコンにコピーする場合は、下記 の様に保存したい場所へ(この例ではドキュメントフォ ルダ)ドラッグしてコピーをしてください。

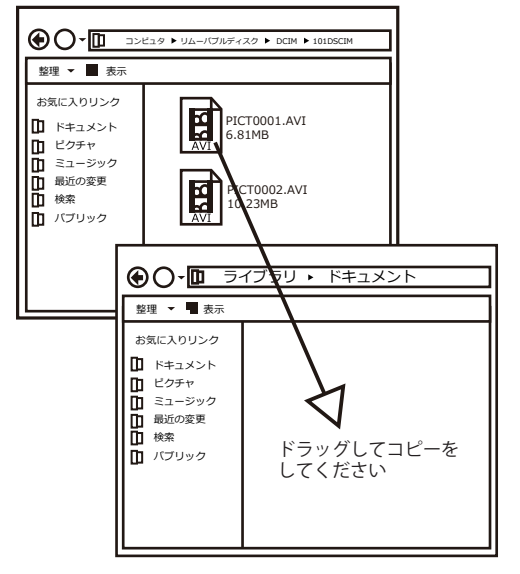

#### ● 撮影したデーターを削除する

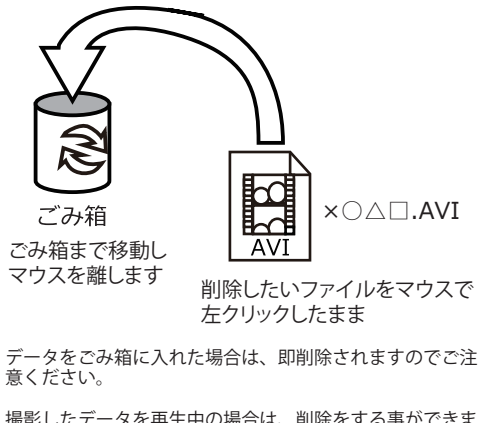

撮影したデータを再生中の場合は、削除をする事ができま せん。再生を停止した後、ごみ箱に入れてください。

#### ■フォーマット方法(microSDの初期化)

「マイコンピューター」から、本製品の「リムーバルディスク」を右クリック していただき、表示されたメニューからフォーマットを選びフォーマット、 またはクイックフォーマットを行ってください。

※必要なデータは事前にハードディスクなどへ保存後、フォーマットを行ってください。

#### └ ● 本体をパソコンから取り外す

本製品をパソコンから取り外す際は、必ずタスクバー に表示されている(画面右下の時間表示の左側に表示 されます)「ハードウェアの安全な取り外し」のアイコン をクリックしてください。

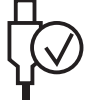

メニューの指示に従い、ドライブを選択して取り出しの 文字をクリックするか、「USB Device」の取り出しの文 字をクリックしてください。

しばらくすると、安全に取り外しができるメッセージが 表示されます。その後に、パソコンから本製品を取り外 してください。

ファイルの書き込み中等に、本製品をいきなりパソコ ンから取り外すと、本商品の破損やファイルの破損に 繋がりますので、ご注意ください。

#### ● タイムスタンプおよび日付表示

本製品の「充電ポート」と USB ケーブルを先に接続します。つぎに、 パソコンの USB 端子に USB ケーブルを接続します。

○WindowsXP の場合 スタートボタン→マイコンピュータをクリックします。

○WindowsVista/7 の場合 スタートボタン→コンピュターをクリックします。

「リムーバブルディスク」をダブルクリックします。

○メモ帳で新規ファイルを作成し、テキストファイルを下記の書式で 作成し、ファイル名を「time.txt」として「リムーバブルディスク」 内に保存して下さい。

| 2        | 013.04.08 13:26:00 |
|----------|--------------------|
| 1        | 1                  |
| 以下すべて半角で | 半角スペース             |

本製品の接続を外して下さい。次回撮影時よりファイルの保存日時が 正しく設定されます。

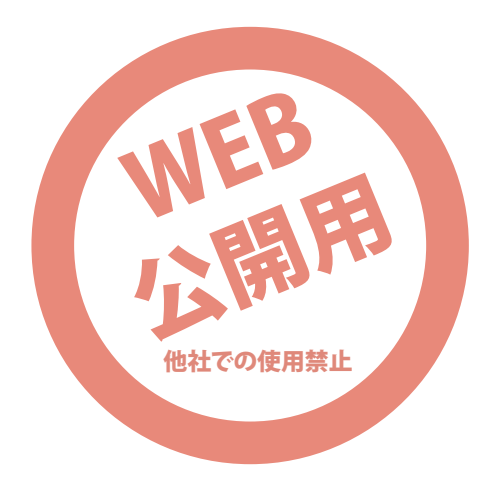